## Přihlášení rodičů do školního systému Radost

Vážení rodiče, spouštíme pilotní provoz rodičovské části systému Radost, který Vám zpřístupní informace o Vašich dětech v rámci výuky ve škole Jedna Radost a později Vám umožní přímo komunikovat se školou. V první fázi spouštíme projektové reporty. Abyste mohli systém začít používat, je potřeba nejdříve si vytvořit uživatelské heslo. K tomu budete potřebovat Váš e-mail a dále pak variabilní symbol, který je Vašemu dítěti přiřazen a pod kterým již nyní zasíláte své platby.

## Systém najdete na adrese https://online.skolajednaradost.cz

| Diedna radost<br>smysluplná škola |  |  |  |  |  |  |  |
|-----------------------------------|--|--|--|--|--|--|--|
| Přihlášení                        |  |  |  |  |  |  |  |
| Zadejte své jméno a heslo:        |  |  |  |  |  |  |  |
| Jméno:<br>Heslo:                  |  |  |  |  |  |  |  |
| P Neznám heslo                    |  |  |  |  |  |  |  |

Na úvodní stránce se nachází přihlašovací obrazovka s poli pro zadání přihlašovacího jména a hesla. Všichni rodiče mají přihlašovací jméno ve tvaru RODxxxx, kde xxx je variabilní symbol. Takže např. pokud Vám byl přidělen variabilní symbol 567, je Vaše přihlašovací jméno ROD567. Vzhledem k tomu, že každému dítěti je přiřazen samostatný variabilní symbol, pokud máte více dětí v naší škole, budete mít pro každé dítě samostatné přihlašovací jméno a heslo.

Protože pro první přihlášení ještě nemáte heslo, klikněte na odkaz *Neznám heslo* v levém dolním rohu.

Vyskočí nová obrazovka a budete požádáni o zadání svého přihlašovacího jména (tedy např. ROD567). Systém poté odešle automaticky generovaný e-mail na adresu, kterou škola eviduje u

| Obnova hesla                                                                                                    |         |        |  |  |  |  |
|----------------------------------------------------------------------------------------------------|---------|--------|--|--|--|--|
| Zadejte přihlašovací jméno a stiskněte tlačítko Odeslat. Na e-<br>mailovou adresu spojenou s uživatelským účtem bude odeslán odkaz<br>pro změnu hesla. |         |        |  |  |  |  |
| ROD567                                                                                                    |         |        |  |  |  |  |
|                                                                                                    | ODESLAT | CANCEL |  |  |  |  |

Vás, jako rodičů žáka. Pokud evidujeme více adres, zašle systém e-mail na všechny adresy. Zkontrolujte si poté Vaši e-mailovou schránku. Doručení e-mailu může chvilku trvat. Pokud mail nedorazí ani po delší době (10 minut), zkontrolujte, zda neskončil v koši nebo v přihrádce na nevyžádanou poštu. Pokud ani tam nebude, kontaktujte nás, zkontrolujeme nastavení Vašich rodičovských účtů.

E-mail, který obdržíte bude vypadat asi následovně a bude na něm odkaz, na který klikněte. Pod odkazem se

| <u>ଚ</u>                              | Nové heslo k žákovskému<br>účtu Mirek Dušín |
|---------------------------------------|---------------------------------------------|
| Zadejte nové heslo<br>Zopakujte heslo |                                             |
|                                       | Uložit                                      |

## Obnova přístupového hesla

Někdo Vaším jménem požádal v systému Radost o obnovu hesla. Pokud jste to byli vy, klikněte prosím na následující odkaz: https://online.skolajednaradost.cz/newpwd.asp?code={6F54F349-FDE2-43F5-A00E-F3E0C306C2AC} nebo zkopírujte text odkazu do prohlížeče.

Na tento e-mail neodpovídejte, byl generován automaticky.

skrývá formulář pro zadání nového hesla. Heslo musí mít alespoň 8 znaků a musí obsahovat malá a velká písmena a číslo. Zadejte heslo do dvou polí pro kontrolu a stiskněte Uložit. Tím bude Vaše nové heslo k rodičovskému účtu nastaveno. Systém Vás navede zpět na přihlašovací stránku, kde již můžete napsat přihlašovací jméno (RODxxx) a Vaše nové heslo a přihlásit se.

Po přihlášení uvidíte domácí stránku. Na ní je v první verzi zobrazen seznam projektů, kterých se žák účastnil. Kliknutím na projekt získáte náhled na projektový report, který si posléze můžete vyexportovat do PDF a uložit do počítače. Během času zde budou přibývat nové funkce, jako např. přehled neomluvených hodin a omluvný

| Domácí stránka DEV              |                                                                         |                                     |                                    | Rodić žáka: Duš<br>Szemi vyprá |                                                                                                    | list,<br>přijatých | přehled     |           |
|---------------------------------|-------------------------------------------------------------------------|-------------------------------------|------------------------------------|--------------------------------|----------------------------------------------------------------------------------------------------|--------------------|-------------|-----------|
| » Domů<br>» Změna besla         | Žákovské proje<br>Název<br>Projektové díny 1.                           | Datum od                            | Datum do<br>11.12.2018             | Typ projektu<br>Sběrný         | Zpráva  Gri správe Systému  Viteje v novém školimi spřemu pro rodiče žáků školy Jedno Rodost Zočianie s přeledením reportož žákovských projektů, |                    | plán projek | tů, apod. |
| » Odhlásit se                   | "Sviet v pohybu - Pohybu ve světé"<br>Adventní čas<br>Projektové díny 2 | 5.11.2018<br>10.12.2018<br>8.4.2019 | 4.1.2019<br>12.12.2018<br>8.4.2019 | Sběrný<br>Sběrný<br>Sběrný     | Vote Bob ()                                                                                                    |                    |             |           |
| Verze D8.<br>Verze app: 1,70.00 |                                                                         |                                     |                                    |                                |                                                                                                    |                    |             | ഹ         |

Náměty ze strany rodičů jsou vítány.

Vaše škola Jedna Radost